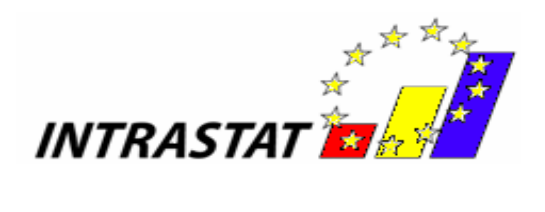

# GHID De Utilizare A Aplicațiel

# INTRASTAT

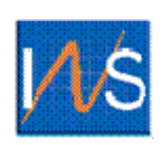

# INSTITUTUL NAȚIONAL de STATISTICĂ

# ROMÂNIA

- NOIEMBRIE 2006 -

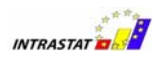

RO 2004/016-722.03.07.01 Europe Aid/121822/D/SV/RO

"Construirea sistemului statistic INTRASTAT"

#### ROMÂNIA

Institutul Național de Statistică B-dul Libertății 16, sector 5, București

Telefon: 318.18.58; 317.77.20;

317.77.21; 317.77.22;

317.77.23

Fax:+(4021) 318 18 58

E-mail:intrastat@insse.ro

http://www.intrastat.ro

#### © INS 2006

Reproducerea conținutului acestei publicații, integrală sau parțială, în forma originală sau modificată, precum și stocarea într-un sistem de regăsire sau transmiterea sub orice formă și prin orice mijloace sunt interzise fără autorizarea scrisă a Institutului Național de Statistică.

Utilizarea conținutului acestei publicații, cu titlu explicativ sau justificativ, în articole, studii, cărți este autorizată numai cu indicarea clară și precisă a sursei.

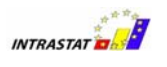

## Cuprins

| Prefață   |                                                       | 4  |
|-----------|-------------------------------------------------------|----|
| 1. Capito | lul I – Aplicația Intrastat offline                   | 5  |
| 1.1. Cr   | earea declarațiilor                                   | 8  |
| 1.1.1.    | Introduceri                                           | 9  |
| 1.1.2.    | Expedieri                                             | 14 |
| 1.2. Tra  | ansmiterea declarațiilor                              | 19 |
| 1.3. Alt  | e funcționalități                                     | 19 |
| 1.3.1.    | Indicarea faptului că aplicația este utilizată de DTP | 19 |
| 1.3.2.    | Administrarea declarațiilor                           | 20 |
| 1.3.3.    | Importul și salvarea unei declarații create anterior  | 21 |
| 1.3.4.    | Importul unei noi versiuni de nomenclatoare           | 21 |
| 2. Capito | lul II – Serviciul web on-line Intrastat              | 23 |

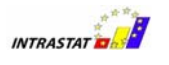

## Prefață

La data de 1 Ianuarie 2007 România va intra în Uniunea Europeană. Aceasta implică o schimbare în modul de evaluare a comerțului exterior, respectiv comerțul exterior cu Statele Membre UE nu va mai fi evaluat prin intermediul declarațiilor vamale. Un nou sistem, numit Intrastat, va înlocui declarațiile vamale pentru această parte a comerțului exterior. Comerțul cu alte țări (non UE) va fi raportat prin vamă ca şi până acum. Institutul Național de Statistică (INS) este responsabil pentru operarea sistemului Intrastat.

Prezentul Ghidul de Utilizare se adresează :

- Firmelor / furnizorilor de informații statistice (FIS) sau
- părților terțe declarante

care sunt eligibili pentru furnizarea declarațiilor Intrastat.

Scopul acestui Ghid de Utilizare este de a furniza instrucțiuni despre cum se utilizează aplicația dezvoltată pentru a transmite declarații electronice Intrastat către INS.

Înainte de a utiliza aplicația Intrastat și serviciile aferente oferite de INS vă recomandăm să vă familiarizați cu aspectele legate de sistemul Intrastat studiind "Manualul pentru furnizorii de informații statistice Intrastat" care se găsește în "Pachetul Intrastat".

Crearea și transmiterea declarațiilor este posibilă pe următoarele căi :

- Utilizând aplicația Intrastat off-line. Aplicația poate fi găsită pe CD-ul din "Pachetul Intrastat" sau poate fi descărcată de pe siteul web <u>www.intrastat.ro</u>. Instrucțiunile de utilizare pentru aplicația off-line sunt descrise în Capitolul I.
- Utilizând serviciul web Intrastat online. Acest serviciu este disponibil pe site-ul web <u>www.intrastat</u>.ro. Instrucțiunile de utilizare a aplicației on-line sunt descrise în Capitolul II.

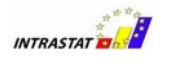

 Generând fişiere de declarații electronice adaptând aplicațiile existente (ex. ERP). Informații detaliate despre această cale puteți găsi în broşura "Ghidul de implementare pentru fişierul XML de transmitere a declarației Intrastat".

## 1. Capitolul I – Aplicația Intrastat off-line

Aplicația Intrastat off-line poate fi găsită pe CD-ul din "Pachetul Intrastat" sau poate fi descărcată de pe site-ul web <u>www.intrastat</u>.ro. Aplicația a fost dezvoltată în Java, ceea ce o face independentă de platformă.

Pentru utilizare, introduceți CD-ul conținut în "Pachetul Intrastat" în CD-ROMul calculatorului dumneavoastră.

Sub Windows, aplicația de pe CD va porni automat afişând pagina inițială prezentată în Figura 1 în browserul utilizatorului. De reținut că aplicația de pe CD nu pornește automat dacă utilizatorul a dezactivat funcția de autorun a calculatorului.

În cazul în care aplicația de pe CD nu pornește automat, deschideți aplicația într-un browser web selectând fișierul "intrastat.html" aflat în directorul rădăcină al CD-ului.

Instrucțiuni suplimentare pentru instalare și executarea aplicației se găsesc în fișierul README.txt

**Notă**: Alternativ, utilizatorul poate copia întregul conținut al CD-ului într-un director creat pe hard-disk-ul PC-ului (ex. C:\Intrastat\), urmând apoi aceeaşi procedură de localizare a fişierului "intrastat.html" (ex. C:\Intrastat\intrastat.html).

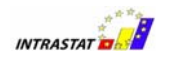

| a  | Intras                                                                                             | iat Par                                                                                                    | :kage - Mi                                                                                                    | rnsoft                                                                                                    | nternet                                                                                                    | Explorer                                                                                                    |                                                                                           |                                                      |                                                                                                    |                                                                                                    |                                                                                                    |                                                                                                    |                                                                                                    |                                                                                      |                                                                              |                                                              |          |
|----|----------------------------------------------------------------------------------------------------|----------------------------------------------------------------------------------------------------|----------------------------------------------------------------------------------------------------|----------------------------------------------------------------------------------------------------|----------------------------------------------------------------------------------------------------|----------------------------------------------------------------------------------------------------|-------------------------------------------------------------------------------------------|------------------------------------------------------|----------------------------------------------------------------------------------------------------|----------------------------------------------------------------------------------------------------|----------------------------------------------------------------------------------------------------|----------------------------------------------------------------------------------------------------|----------------------------------------------------------------------------------------------------|--------------------------------------------------------------------------------------|------------------------------------------------------------------------------|--------------------------------------------------------------|----------|
| Fi | le Edit                                                                                            | View                                                                                                    | Favorites                                                                                                    | Tools                                                                                                    | Help                                                                                                    |                                                                                                    |                                                                                           |                                                      |                                                                                                    |                                                                                                    |                                                                                                    |                                                                                                    |                                                                                                    |                                                                                      |                                                                              |                                                              |          |
| G  | Back                                                                                               | • 0                                                                                                    | - 🗙 🔮                                                                                                    | 6                                                                                                    | Search                                                                                                    | ☆ Favorites                                                                                                    | •                                                                                         | 3- 🎍 [                                               | w -                                                                                                    | <b>0</b> !-                                                                                                    | 🛍 😜                                                                                                    | 4                                                                                                    |                                                                                                    |                                                                                      |                                                                              |                                                              |          |
| Ad | dress 🧯                                                                                            | U:\Pr                                                                                                    | oject Manag                                                                                                    | ement\Del                                                                                                    | iverables\                                                                                                    | WP4\CD\intras                                                                                                    | tat.html                                                                                  |                                                      |                                                                                                    |                                                                                                    |                                                                                                    |                                                                                                    |                                                                                                    | *                                                                                    | 🔁 Go                                                                         | Links »                                                      | 🔁 -      |
|    | Ņ                                                                                                  | /S                                                                                                    | Institut<br>B-dul Lib<br>Telefon: (<br>Fax: 021<br>eMail: int<br>www.inss                                                                                                    | ul Nati<br>ertății 16<br>021 317<br>318 18<br>rastat@<br>e.ro                                                                   | onal d<br>6, sector<br>77 20; (<br>58<br>insse.ro                                                                              | e Statisti<br>5, Cod poş<br>21 317 77 :                                                                                                    | <b>ca</b><br>tal: 0507<br>21; 021 3                                                       | 06, Bucu<br>317 77 22                                | reşti<br>; 021 31                                                                                                    | 17 77 2                                                                                                    | 3                                                                                                    |                                                                                                    |                                                                                                    | INT<br>Centre                                                                        | <b>RASTA1</b><br>ul comerțu<br>www.intra                                     | ului europea<br>astat.ro                                     | n        |
|    | Stin                                                                                               | nată d                                                                                                    | loamnă /                                                                                                    | stimate                                                                                                    | domn                                                                                                    |                                                                                                    |                                                                                           |                                                      | Aplic                                                                                                    | cația of                                                                                                    | ffline p                                                                                                    | entru ai                                                                                                    | ncheta-                                                                                                    | test I                                                                               | NTRAST                                                                       | TAT                                                          |          |
|    | Dori<br>- te<br>des<br>care<br>real<br>și d<br>Info<br>la d<br>and<br>func<br>înce<br>Euro<br>Inst | m sa i<br>st priv<br>šāşura<br>s se vo<br>izat dı<br>ecemb<br>mmea<br>netei -<br>tjionar<br>pând<br>ppean<br><b>itutul</b> | vă mulţum<br>ind sister<br>în <b>decen</b><br>or colecta<br>e compani<br>rie.<br>le statistic<br>avoastră î<br>- test vor<br>ea eficien<br>cu data a<br>ă.<br><b>Naţional</b> | im pent<br>nul stat<br>i <b>brie 2(</b><br>date pr<br>a dumr<br>n acest<br>fi foarte<br>tă a sis<br>derării F<br><b>de Stat</b> | ru parti<br>istic INT<br>106 și i<br>ivind co<br>eavoas<br>nentarii<br>e două<br>import<br>temului<br>comânie<br><b>istică</b> | ciparea dv.<br>(RASTAT ca<br>anuarie 20<br>merțul intra<br>tră în lunile<br>le care vor<br>luni ale des<br>ante pentre<br>statistic IN<br>i la Uniune | la anche<br>are se va<br>07 și pri<br>comunit<br>noiemb<br>fășurării<br>J<br>ITRASTA<br>a | ata<br>a<br>n<br>ar<br>rie<br>a de<br>i<br><b>NT</b> | <ul> <li>Doct</li> <li>Doct</li> <li< td=""><td>Pentu<br/>aplic<br/>infor<br/>EXEC<br/>Ghid<br/>Scriso<br/>Manu<br/>Manu<br/>Manu<br/>Manu<br/>Manu<br/>Manu<br/>Manu<br/>Manu</td><td>ru a u<br/>atia<br/>matic.<br/>CUTA<br/>de utili<br/>atie<br/>al penti<br/>al penti<br/>a</td><td>tiliza<br/>ă offlin<br/>zare a a<br/>inaintar<br/>ru furniz<br/>ru furniz<br/>escriere<br/>declaraț<br/>le opinie<br/>ormative<br/>are<br/>rațiilor p<br/>începăr<br/>i a anch<br/>e la adr</td><td>e apas<br/>plicației<br/>e<br/>orii de d<br/>orii de d<br/>a format<br/>jei<br/>mentru lu<br/>d cu dat<br/>etei pilot<br/>esa de e</td><td>aţi b<br/>i softv<br/>ate (P<br/>ate (P<br/>cului fi<br/>-mail<br/>-mail<br/>-mail<br/>-mail</td><td>extea I<br/>artea I<br/>sierului<br/>terioară<br/>1 pâna<br/>arațiile<br/>indicată</td><td>CUTA<br/>)<br/>I)<br/>de<br/>la data<br/>á la<br/><u>Acrobat</u>.</td><td></td></li<></ul> | Pentu<br>aplic<br>infor<br>EXEC<br>Ghid<br>Scriso<br>Manu<br>Manu<br>Manu<br>Manu<br>Manu<br>Manu<br>Manu<br>Manu | ru a u<br>atia<br>matic.<br>CUTA<br>de utili<br>atie<br>al penti<br>al penti<br>a | tiliza<br>ă offlin<br>zare a a<br>inaintar<br>ru furniz<br>ru furniz<br>escriere<br>declaraț<br>le opinie<br>ormative<br>are<br>rațiilor p<br>începăr<br>i a anch<br>e la adr | e apas<br>plicației<br>e<br>orii de d<br>orii de d<br>a format<br>jei<br>mentru lu<br>d cu dat<br>etei pilot<br>esa de e | aţi b<br>i softv<br>ate (P<br>ate (P<br>cului fi<br>-mail<br>-mail<br>-mail<br>-mail | extea I<br>artea I<br>sierului<br>terioară<br>1 pâna<br>arațiile<br>indicată | CUTA<br>)<br>I)<br>de<br>la data<br>á la<br><u>Acrobat</u> . |          |
|    |                                                                                                    |                                                                                                    |                                                                                                    |                                                                                                    | (i) w                                                                                                    | ww.intrast                                                                                                    | at.ro                                                                                     | ⊖) de                                                | claratie                                                                                                    | e.intra                                                                                                    | stat@i                                                                                                    | insse.rc                                                                                                    | )                                                                                                    |                                                                                      |                                                                              |                                                              |          |
| -  |                                                                                                    |                                                                                                    |                                                                                                    |                                                                                                    |                                                                                                    |                                                                                                    |                                                                                           |                                                      |                                                                                                    |                                                                                                    |                                                                                                    |                                                                                                    |                                                                                                    |                                                                                      |                                                                              |                                                              | <u>v</u> |
| ۲  |                                                                                                    |                                                                                                    |                                                                                                    |                                                                                                    |                                                                                                    |                                                                                                    |                                                                                           |                                                      |                                                                                                    |                                                                                                    |                                                                                                    |                                                                                                    |                                                                                                    | •                                                                                    | 🛃 Local in                                                                   | ntranet                                                      |          |

#### Figura 1. Pagina Html inițială de pe CD

Pagina intrastat.html prezentată în Figura 1 permite accesul la :

- Aplicația Intrastat off-line
- Ghidul de Utilizare al aplicației Intrastat
- Documente referitoare la sistemul Intrastat

Pentru a începe utilizarea aplicației off-line efectuați clic pe butonul "**EXECUTĂ**" aflat pe pagina intrastat.html și apoi clic pe butonul <OPEN> din fereastra următoare .

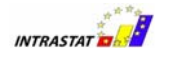

| Fax: 021 318 18 58<br>eMail: intrastat@insse<br>www.insse.ro                                                                                                    | .ro                                                                                                    | Centrul comerțului european<br>www.intrastat.ro                                                                        |
|----------------------------------------------------------------------------------------------------|----------------------------------------------------------------------------------------------------|----------------------------------------------------------------------------------------------------|
| Stimata doamna / stimate do                                                                                                    | nn Aplicatia offline pentru                                                                                                    | ancheta- test INTRASTAT                                                                                                |
| borim sa va multumim pentru<br>– test privind sistemul statisti<br>desfasura in <b>decembrie 200</b> 1                                                                                 | Some files can harm your computer. If the file information below<br>looks suspicious, or you do not fully trust the source, do not open or<br>save this file.                                                              | EXECUTA EXECUTA                                                                                                    |
| care se vor colecta date privir<br>realizat de compania dumnea<br>si decembrie.                                                                                                    | File name: run.bat<br>File type: MS-DOS Batch File<br>From: C:\INTASTAT\CD\software                                                                                                    | licatiei software                                                                                                    |
| Informatiile statistice si comei<br>la dumneavoastra in aceste c<br>anchetei – test vor fi foarte in<br>functionarea eficienta a sister<br>incepand cu data aderarii Ror<br>Europeana. | This type of file could harm your computer if it contains malicious code.      Would you like to open the file or save it to your computer?     Open Save Cancel More Info     Always ask before opening this type of file | rii de date (Partea I)<br>rii de date (Partea II)<br>formatului fisierului de<br>ai                                    |
| Institutul National de Statistic                                                                                                    | <ul> <li>Nomenclatoare</li> <li>Important<br/>Transmiterea declaratiilor<br/>trebuie sa aiba loc, incep.<br/>de 15 a fiecarei luni a ano<br/>trebuie sa fie trimise la ao<br/>sfarsitul paginii.</li> </ul>                | r pentru luna anterioara<br>and cu data de 1 pana la data<br>chetei pilot. Declaratiile<br>dresa de e-mail indicata la |
|                                                                                                    | Vizulizarea documentatiei ne<br>reader. Daca nu aveti instala<br>va rugam sa dati dick pe log                                                                                                    | ecesita Acrobat<br>It Acrobat reader,<br>Joo-ul ADOBE.                                                                 |

În cazul în care aplicația nu pornește sau generează eroare de browser apăsați clic pe fișierul run.bat din directorul "\software" al aplicației.

Aplicația va porni și va apare o fereastră prin care vi se solicită directorul de lucru (vezi Figura 2). "Directorul de lucru" este locul unde vor fi salvate informațiile despre aplicație și despre declarații și în care utilizatorul trebuie să aibă drept de scriere.

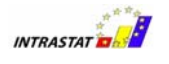

| șler Acțiuni Ferestre Ajutor                                                                                                    |  |
|----------------------------------------------------------------------------------------------------|--|
| Setare director de lucru         Selectăți un director de lucru valid:         - Va fi creat un fișier de date în locația specificată pentru a încărca informațiile din declarație.         - Fișierele Declarație vor fi încărcate implicit în locația specificată.         Look în:       ROMANIA         BE       1000 []         CD       1 sexia         CZ       10 k         Idep_CN8       weka         Intrastat ly country       XiraData         INTRASTAT_DOCS       New Folder         Poland       REGIS         StatNeth       II Files         File Name:       I'ROMANIAttest         Files of Type:       III Files |  |

Figura 2. Stabilirea directorului de lucru al aplicației

În cazul în care sunteți o parte terță declarantă (DTP) și transmiteți declarații în numele unui FIS, trebuie să specificați aceasta în aplicație furnizând datele de identificare aferente dvs. (de văzut capitolul 1.3.1).

După stabilirea directorului de lucru (și identificarea DTP dacă este cazul) utilizatorul poate trece la etapa de creare a unei declarații.

Directorul de lucru poate fi modificat și prin opțiunea de meniu "**Fișiere/Setare Director de lucru ...**"

#### 1.1. Crearea declarațiilor

În funcție de tipul declarației (Introducere pentru declararea importurilor, Expediere pentru declararea exporturilor) utilizatorul inițiază crearea declarației prin alegerea tipului corespunzător. Această acțiune este posibilă prin meniul "**Acțiuni**" unde sunt disponibile următoarele opțiuni :

- Creare Declarație Introducere
- Creare Declarație Expediere

Secțiunile următoare oferă mai multe detalii.

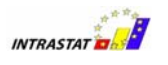

#### 1.1.1. Introduceri

Alegând opțiunea "**Acțiuni** / **Creare Declarație Introducere**" apare o fereastră (Figura 3) unde utilizatorul poate introduce informații despre declarant și bunurile importate în luna de referință.

Utilizatorul trebuie să introducă codul CUI și numele firmei.

Fluxul declarației este setat pe INTRODUCERI și utilizatorul poate continua cu precizarea următoarelor informații :

- Tip.
  - Nou . Înseamnă o declarație care va trimisă prima dată pentru luna de referință.
  - Goală . Când nu sunt de declarat bunuri importate pentru luna de referință.
- Luna. Luna de referință.
- Anul. Anul de referință.
- **Stare**. O informare despre starea declarației (necunoscut, în lucru sau finală) care să-l ajute pe utilizator.

Informațiile de identificare ale DTP apar automat (presupune setarea corespunzătoare a aplicației – vezi capitolul 1.3.1).

Utilizatorul trebuie să introducă informații (nume, telefon, e-mail) despre persoana de contact responsabilă cu introducerea datelor în declarație.

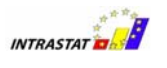

| INTRODUCERE (*      | )              |                      |                           |                     |             |                        | r د. ۲                       |
|---------------------|----------------|----------------------|---------------------------|---------------------|-------------|------------------------|------------------------------|
| TIP Declarație      |                | una: Oct w Apul:     | 2006 - Staro              | Nocuposcut 💌        | Validare    | Salvare                |                              |
| FIUX. INTRODUC      |                |                      | Zubu , state.             | Necunoscut •        | Encriptare  | Salvare Ca             |                              |
| Identificare Comp   | anie           |                      |                           |                     |             |                        | ,                            |
| CUI: 01234567       | 789 Nume Con   | npanie: testcompanie |                           |                     |             |                        |                              |
| Persoana de Con     | tact           |                      |                           |                     |             |                        |                              |
| Pozitie:            |                |                      |                           |                     |             |                        |                              |
| Nume: testna        | ame            | Prenume: testpre     | enume                     |                     |             | ]                      |                              |
| Tel.: +402          | 15551234       | Fax: +4021           | 5551232                   | Email: test@te      | st.ro       | ]                      |                              |
| Identificare Decla  | rant Tert      |                      |                           |                     |             |                        |                              |
| 🗌 Declarant Te      | rţ             |                      |                           |                     |             |                        |                              |
| CUI:                | 4              | lume Companie:       |                           |                     |             |                        |                              |
| Strada:             |                |                      | Nr. Bl.                   | Sc.                 | Ap. Se      | ect.                   |                              |
| Cod Poştal:         | J              | ludeț: (Selectați)   | ▼ Oraş:                   | (Selectați Județul) | -           |                        |                              |
| Pozitii din Declara | ntie           |                      |                           |                     |             |                        |                              |
| Adăugare            | Eliminare Edit | tare Ştergere        | Număr poziții:            | 2 Val. Tot. F       | actură: 674 | 800 Val. Statistic     | ă Tot.: 664.500              |
| CN8<br>07031090     | Orig.<br>BE    | Exped.               | Greutate Neta (Kg.)<br>60 | Unitati S           | upl. Vali   | pare factură<br>15.000 | Valoare Statistica<br>14 500 |
| 32071000            | AT             | DE                   | 15.                       | 620                 |             | 659.800                | 650.000                      |
|                     |                |                      |                           |                     |             |                        |                              |
|                     |                |                      |                           |                     |             |                        |                              |
|                     |                |                      |                           |                     |             |                        |                              |
|                     |                |                      |                           |                     |             |                        |                              |

Figura 3. Formular declarație introducere

Pentru a valida declarația, utilizatorul trebuie să apese butonul "Validare".

Pentru a salva informațiile conținute în formularul de Introduceri utilizatorul trebuie să apese butonul "**Salvare**" sau "Salvare ca". Sistemul va cere utilizatorului să selecteze un director și un nume de fișier pentru a salva declarația. Sugerăm ca declarația să fie salvată în directorul de lucru. Fișierul salvat va fi în format xml.

În cazul în care a fost utilizată funcția de import salvarea se face implicit în fişierul importat; sistemul nu mai cere selectarea unui director/nume de fişier.

Pentru a încripta conținutul declarației și salvarea sub forma unui fișier încriptat, utilizatorul trebuie să apese butonul "**încriptare**". Aceasta va salva declarația în același director și cu același nume dar cu extensia de fișier "enc" în loc de "xml".

Referitor la codurile de bunuri declarate, un utilizator, folosind butoanele disponibile, poate:

- Adăugă o nouă poziție (informații despre bunul respectiv).
- Elimină o poziție selectată.

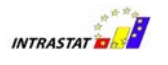

- Edită informații referitoare la o poziție selectată
- **Şterge** toate pozițiile. Sistemul va șterge toate pozițiile (va apare mai întâi un mesaj de confirmare).

Pentru a introduce informațiile referitoare la un bun (poziție din declarație) utilizatorul trebuie să apese butonul "**Adaugă**" prezentat în Figura 3. Aceasta va afișa o fereastră (Figura 4) unde utilizatorul poate introduce toate informațiile specifice solicitate despre pozițiile din declarație.

Aceste informații constau în:

 Cod NC8 . Codul bunului. Apăsând butonul "Căutare/Acceptare" utilizatorul poate găsi şi selecta uşor codul bunului din fereastra următoare :.

| elecție C | CN               |                                                   |   |
|-----------|------------------|---------------------------------------------------|---|
| tru Căuta | are              |                                                   |   |
| Cod CN:   | XIII             | Mergi La Închidere                                |   |
|           |                  |                                                   |   |
| aultata   |                  |                                                   |   |
| zuitate   |                  |                                                   |   |
| Descrier  | e Detaliata Pozr | ţu                                                |   |
| ARTICOL   | E DIN PIATRA, I  | CIMENT, CERAMICA, STICLA SI DIN ALTE MATERIALE    | 4 |
| SIMILARE  | E                |                                                   |   |
|           |                  |                                                   | _ |
| << N      | ivelul Anterior  | Acceptare Nivelul Următor >>                      |   |
|           | Cod              | Descripto                                         |   |
| 0         | L                | ANIMALE VILSI PRODUSE ANIMALE                     |   |
| ă         |                  | PRODUSE VEGETALE                                  | h |
| Ō         |                  | GRASIMI SI ULEIURI ANIMALE SAU VEGETALE           |   |
| Ð         | IV               | PRODUSE ALIMENTARE, BAUTURI, TUTUN                |   |
| 0         | V                | PRODUSE MINERALE                                  |   |
| •         | VI               | PRODUSE ALE INDUSTRIEI CHIMICE SI ALE INDUSTRIIL  |   |
| •         | VII              | MATERIALE PLASTICE, CAUCIUC SI ARTICOLE DIN ACES  |   |
| •         | VIII             | PIELCRUDE, PIELTABACITE, BLANURI SI PRODUSE DIN A | L |
| <u> </u>  | IX               | PRODUSE DE LEMN, PLUTA SI IMPLETITURI DIN NUIELE  | = |
|           | X                | PASTA DE LEMN, DESEURI DE HARTIE SAU DE CARTON;   |   |
|           | XI               | MATERITEXTILE STARTICOLE DIN ACESTEA              |   |
|           | XII              | ARTICOLE DIN RIATRA, CIMENT, CERAMICA, CTICLA CLD |   |
|           |                  | PERI E NATURALE SALLDE CUI TURA PIETRE PRETIOAS   |   |
| -ă-       | XV               | METALE COMUNE SLARTICOLE DIN ACESTEA              |   |
| ă         | XVI              | MASINI APARATE SI ECHIPAMENTE ELECTRICE: APARAT   |   |
| ŏ         | XVII             | MIJLOACE DE TRANSPORT                             |   |
| Ō         | XVIII            | INSTRUMENTE SI APARATE OPTICE, FOTOGRAFICE, CINE  |   |
| •         | XIX              | ARME SI MUNITII; PARTI SI ACCESORII ALE ACESTORA  | 1 |
|           |                  |                                                   |   |

- **Descriere poziții** Descrierea bunului aferent codului selectat. Această informație este prezentată automat de sistem.
- **Țara de origine** Țara de origine a bunului.
- **Țara de expediere** Statul membru al UE de unde a fost expediat bunul.

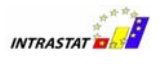

- Valoare facturată Valoarea facturată este valoarea bunurilor menționată în factură, care poate conține şi costuri de transport şi asigurare conform termenilor de livrare dar nu taxe sau alte costuri adiacente. Sumele trebuie furnizate în RON fără zecimale. Pentru informații mai detaliate consultați capitolul "6.3.5 – Valoare facturată în RON" din Manualul pentru furnizorii de informații statistice Intrastat.
- Valoare statistică Valoarea statistică este valoarea unui produs în momentul trecerii graniței. Trebuie declarată în RON fără zecimale. Pentru informații suplimentare consultați Manualul pentru furnizorii de informații statistice Intrastat, capitolul "6.3.6 Valoare statistică".
- Masa netă (Kg) Masa netă este greutatea în Kilograme fără ambalaje de orice fel. Masa netă este introdusă fără zecimale. Produsele cu greutate mai mică de 1 kg vor fi introduse completând 1. Pentru anumite coduri NC de produs, masa netă în kg nu trebuie precizată. Pentru anumite produse sunt unități de măsură suplimentare ce trebuie precizate. Pentru informații suplimentare consultați Manualul pentru furnizorii de informații statistice Intrastat capitolul "6.3.3 Masa netă în KG".
- Unități de măsură suplimentare Solicitarea valorii în unități de măsură suplimentare se aplică anumitor clase de produse. Natura Unităților de măsură suplimentare depinde de produs; de regulă pot fi bucăți, volum în litri, sau suprafețe în metri pătrați. Pentru informații suplimentare consultați Manualul pentru furnizorii de informații statistice Intrastat capitolul "6.3.4 Unități suplimentare"
- Natura tranzacției A/B Tipul de tranzacție în sensul în care produsul intră/iese din România pentru prelucrare, pentru vânzare sau se schimbă proprietarul, etc. Pentru informații suplimentare consultați Manualul pentru furnizorii de informații statistice Intrastat capitolul "6.3.7 Natura tranzacției".
- Termeni de livrare Termenii de livrare se referă la condițiile comerciale acceptate care definesc rolurile furnizorului și

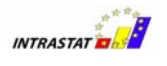

cumpărătorului în asigurarea transportului și alte responsabilități, specifice momentului când are loc transferul de proprietate a bunului. Ei sunt utilizați în corespondență cu contractul de vânzare sau alte metode de tranzacționare a vânzării. Pentru informații suplimentare consultați Manualul pentru furnizorii de informații statistice Intrastat capitolul "6.3.9 Condiții de livrare".

 Mod de transport Precizează metoda de transport pentru bunuri. Pentru informații suplimentare consultați Manualul pentru furnizorii de informații statistice Intrastat capitolul "6.3.8 Mod de Transport".

| Nou                     | Preced       | ent       |                 | (Nou)       | Un        | mătorul          | Salvare            | Închider         | e     |
|-------------------------|--------------|-----------|-----------------|-------------|-----------|------------------|--------------------|------------------|-------|
| Editare Poziții Declara | nție         |           |                 | _           |           |                  |                    |                  |       |
|                         | Cod CN8:     | 2711110   | 0               |             | Căutar    | re / Acceptare   |                    |                  |       |
| Descri                  | ere Pozitii: | Gaz na    | atural          |             |           |                  |                    |                  | ▲<br> |
| Tara d                  | de Origine:  | (AL) Alba | ania            |             |           |                  |                    |                  | -     |
| Tara de l               | Expediere:   | (BE) Bel( | gia             |             |           |                  |                    |                  | -     |
| Valoare                 | Facturata:   |           |                 |             | 123       |                  |                    |                  |       |
| Valoare                 | Statistică:  |           |                 |             | 156       |                  |                    |                  |       |
| Masa                    | Netă (Kg.):  |           |                 |             |           |                  |                    |                  |       |
| Jnități de masură Sup   | limentare:   |           |                 | 1           | 23.123    | TJ               |                    |                  |       |
| Natura Tra              | anzacție A:  | (1) Tranz | zacții care in  | nplică trar | nsferul d | lreptului de pro | oprietate contra ( | unor compensații | -     |
| Natura Tra              | anzacție B:  | (1.1) Ach | niziție integra | ală / vânza | re        |                  |                    |                  | -     |
| Terme                   | eni Livrare: | (FOB) fra | anco la bord    |             |           |                  |                    |                  | -     |
| Mod                     | Transport:   | (3) Trans | sport rutier    |             |           |                  |                    |                  | -     |
|                         |              |           |                 |             |           |                  |                    |                  |       |

Figura 4. Pozițiile declarației pentru intrări

Când toate informațiile referitoare la o poziție (bun) din declarație au fost introduse, utilizatorul poate apăsa butonul "**Salvează**".

Pentru a adăuga o nouă poziție în declarație utilizatorul poate apăsa butonul "**Nou**".

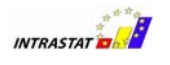

În final utilizatorul poate naviga înapoi sau înainte prin pozițiile din declarație utilizând butoanele corespunzătoare "**Precedentul**" și "**Următorul**".

Pentru a închide fereastra de poziții din declarație utilizatorul trebuie să apese butonul "**Închidere**".

Prin închiderea ferestrei de poziții din declarație (Figura 4), fereastra pentru declarațiile de Introducere (Figura 3) va fi actualizată cu informațiile corespunzătoare despre pozițiile din declarație.

#### 1.1.2. Expedieri

Selectând "**Acțiuni / Creare Declarație Expediere**" va apare o fereastră (Figura 5) unde utilizatorul poate introduce informații despre declarant și bunurile exportate în luna de referință.

Utilizatorul trebuie să introducă codul CUI și numele firmei.

Fluxul declarației este setat pentru Expedieri și utilizatorul poate continua completând următoarele :

- Tip.
  - Nouă . Înseamnă o declarație care va fi transmisă prima dată pentru luna de referință.
  - Goală . Când nu sunt bunuri de declarat pentru luna de referință.
- Luna. Luna de referință.
- Anul. Anul de referință.
  - Stare. O informare despre starea declarației (necunoscută, în lucru sau finală) care să-l ajute pe utilizator

Identificarea informațiilor despre DTP apar automat (presupune setarea corespunzătoare a aplicației – consultați capitolul 1.3.1)

Utilizatorul trebuie să mai introducă informații (nume, telefon și e-mail) despre persoana de contact responsabilă pentru introducerea datelor din declarație.

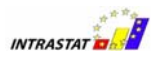

| EXPEDIERE (*)                   | E Tip: NOU 🔻 Luna: OI             | t ▼ Anul: 2006÷ Stare: N                 | lecunoscut 💌      | Validare Salvare<br>Encriptare Salvare Ca             |
|---------------------------------|-----------------------------------|------------------------------------------|-------------------|-------------------------------------------------------|
| CUI: 0123456                    | 789 Nume Compani                  | ie: testcompanie                         |                   |                                                       |
| Persoana de Con                 | tact                              |                                          |                   |                                                       |
| Pozitie:<br>Nume: testru        | ume                               | Prenume: testprenume                     |                   |                                                       |
| Tel.: +402                      | 15551234                          | Fax: +40215551232                        | Email: test@test. | t.ro                                                  |
| CUI:<br>Strada:<br>Cod Poștal:  | Nume                              | Companie:<br>Nr. Bi<br>(Selectați) Vraș: | I. Sc. Sc.        | Ap. Sect.                                             |
| Poziții din Declara<br>Adăugare | a <b>ție</b><br>Eliminare Editare | Ștergere Număr poziții:                  | 1 Val. Tot. Fac   | actură: 450.000 Val. Statistică Tot.: 440.000         |
| CN8<br>42021990                 | Dest.                             | Greutate Neta (Kg.)<br>25.600            | Unitati Supl.     | Valoare factură Valoare Statistica<br>450.000 440.000 |
|                                 |                                   |                                          |                   |                                                       |

Figura 5. Formular declarație expediere

Pentru a valida declarația, utilizatorul trebuie să apese butonul "Validare".

Pentru a salva informațiile conținute în formularul de expediere utilizatorul trebuie să apese butonul "**Salvare**" sau "Salvare ca". Sistemul solicită utilizatorului precizarea unui director și a unui nume de fișier pentru salvarea declarației. Sugerăm ca declarațiile să fie salvate în directorul de lucru. Fișierul va fi în format xml.

Pentru a încripta conținutul declarației și salvarea sub forma unui fișier încriptat, utilizatorul trebuie să apese butonul "**încriptare**". Aceasta va salva declarația în același director și cu același nume dar cu extensia de fișier "enc" în loc de "xml".

Referitor la pozițiile din declarație (bunuri) utilizatorul, folosind butoanele corespunzătoare, poate :

- Adăugă o poziție nouă (informații despre poziția de bunuri).
- Elimină o poziție selectată.
- Edită informațiile referitoare la o poziție selectată

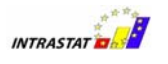

• **Şterge** toate pozițiile. Sistemul va şterge toate pozițiile (un mesaj de confirmare va apare mai întâi).

Pentru a introduce informațiile despre bunuri (pozițiile din declarație) utilizatorul trebuie să apese butonul "**Adaugă**" prezentat în Figura 5. Aceasta va afișa o fereastră (Figura 6) unde utilizatorul poate introduce toate informațiile solicitate pentru pozițiile declarației. Aceste informații constau în :

 Cod NC8 . Codul bunului. Apăsând butonul "Căutare/Acceptare" utilizatorul poate găsi şi selecta uşor codul bunului din fereastra următoare :.

| ltru Căut           | are                   |                                                     |   |
|---------------------|-----------------------|-----------------------------------------------------|---|
| Cod CN:             | XIII                  | Mergi La Închidere                                  |   |
| ezultate            |                       |                                                     |   |
| Descrier            | e Detaliată Pozi      | ţii                                                 |   |
| ARTICOL<br>SIMILARI | LE DIN PIATRA, (<br>E | CIMENT, CERAMICA, STICLA SI DIN ALTE MATERIALE      | 4 |
| << N                | livelul Anterior      | Acceptare Nivelul Următor >>                        |   |
|                     | Cod                   | Descriere                                           |   |
| •                   | 1                     | ANIMALE VII SI PRODUSE ANIMALE                      | - |
| •                   | 11                    | PRODUSE VEGETALE                                    |   |
| •                   |                       | GRASIMI SI ULEIURI ANIMALE SAU VEGETALE             |   |
| •                   | IV                    | PRODUSE ALIMENTARE, BAUTURI, TUTUN                  |   |
| •                   | V                     | PRODUSE MINERALE                                    |   |
| •                   | VI                    | PRODUSE ALE INDUSTRIEI CHIMICE SI ALE INDUSTRIIL    |   |
| •                   | VII                   | MATERIALE PLASTICE, CAUCIUC SI ARTICOLE DIN ACES    |   |
| •                   | VIII                  | PIEI CRUDE, PIEI TABACITE, BLANURI SI PRODUSE DIN A |   |
| •                   | IX                    | PRODUSE DE LEMN, PLUTA SI IMPLETITURI DIN NUIELE    | = |
| •                   | X                     | PASTA DE LEMN, DESEURI DE HARTIE SAU DE CARTON;     |   |
| •                   | XI                    | MATERII TEXTILE SI ARTICOLE DIN ACESTEA             |   |
| •                   | XII                   | INCALTAMINTE, PALARII, UMBRELE SI ARTICOLE SIMILARE |   |
| •                   | XIII                  | ARTICOLE DIN PIATRA, CIMENT, CERAMICA, STICLA SI DI |   |
| •                   | XIV                   | PERLE NATURALE SAU DE CULTURA, PIETRE PRETIOAS      |   |
| •                   | XV                    | METALE COMUNE SI ARTICOLE DIN ACESTEA               |   |
| •                   | XVI                   | MASINI, APARATE SI ECHIPAMENTE ELECTRICE; APARAT    |   |
| •                   | XVII                  | MIJLOACE DE TRANSPORT                               | μ |
| •                   | XVIII                 | INSTRUMENTE SI APARATE OPTICE, FOTOGRAFICE, CINE    |   |
| (A)                 | XIX                   | ARME SIMUNITII: PARTI SI ACCESORII ALE ACESTORA     |   |

- **Descriere poziții** Descrierea codului de bun selectat. Această informație este prezentată automat de sistem.
- Țara de destinație Țara de destinație pentru bunuri.
- Valoare facturată Valoarea facturii este valoarea bunurilor specificate în factură, care pot conține costuri de transport şi asigurare corespunzător termenilor de livrare dar nu şi taxe sau costuri adiacente. Trebuie declarate în RON fără zecimale. Pentru informații

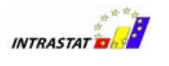

suplimentare consultați capitolul "6.3.5 – Valoare facturată în RON" din Manualul pentru furnizorii de informații statistice Intrastat.

- Valoare statistică Valoarea statistică este valoarea unui produs în momentul trecerii graniței. Trebuie declarată în RON fără zecimale. Pentru informații suplimentare consultați Manualul pentru furnizorii de informații statistice Intrastat, capitolul "6.3.6 Valoare statistică".
- Masa netă (Kg) Masa netă este greutatea în kilograme fără ambalaje de orice fel. Masa netă este introdusă fără zecimale. Pozițiile cu greutate sub 1 kg sunt introduse cu valoarea 1. Pentru anumite coduri NC masa netă în kg nu trebuie precizată. Pentru anumite produse există unități de măsură suplimentare care trebuie declarate. Pentru informații suplimentare consultați Manualul pentru furnizorii de informații statistice Intrastat capitolul "6.3.3 Masa neta în KG "
- Unități de măsură suplimentare Solicitarea valorii pentru unități de măsură suplimentare se aplică pentru anumite clase de produse. Natura unităților de măsură suplimentare depinde de produs; de regulă, poate fi bucăți, volum în litri sau suprafață în metri pătrați. Pentru informații suplimentare consultați Manualul pentru furnizorii de informații statistice Intrastat capitolul "6.3.4 Unități suplimentare"
- Natura tranzacției Tipul tranzacției în sensul în care produsele intră/ies din România pentru prelucrare, pentru vânzare sau îşi schimbă proprietarul, etc. Pentru informații suplimentare consultați Manualul pentru furnizorii de informații statistice Intrastat capitolul "6.3.7 Natura tranzacției".
- Termeni livrare Termenii de livrare se referă la termenii comerciali acceptați definind rolurile corespunzătoare cumpărătorului şi vânzătorului în realizarea transportului şi alte responsabilități, specifice momentului când are loc transferul de proprietate a bunului. Sunt utilizați în corespondență cu contractul de vânzare sau alte metode de tranzacționare a vânzării. Pentru informații suplimentare consultați

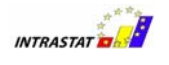

Manualul pentru furnizorii de informații statistice Intrastat capitolul "6.3.9 Condiții de livrare"

 Mod transport Precizează modul de transport pentru bunuri. Pentru informații suplimentare consultați Manualul pentru furnizorii de informații statistice Intrastat capitolul "6.3.8 Mod de Transport"

| Nou Preced                     | lent (Nou) Următorul Salvare Închidere                                                  | 9 |
|--------------------------------|-----------------------------------------------------------------------------------------|---|
| ditare Poziții Declarație      |                                                                                         |   |
| Cod CN8:                       | 27111100 Căutare / Acceptare                                                            |   |
| Descriere Pozitii:             | Gaz natural                                                                             | • |
| Tara de Origine:               | (AL) Albania                                                                            | • |
| Tara de Expediere:             | (BE) Belgia                                                                             | • |
| Valoare Facturata:             | 123                                                                                     |   |
| Valoare Statistică:            | 156                                                                                     |   |
| Masa Netă (Kg.):               |                                                                                         |   |
| nități de masură Suplimentare: | 123.123 TJ                                                                              |   |
| Natura Tranzacție A:           | (1) Tranzacții care implică transferul dreptului de proprietate contra unor compensații | - |
| Natura Tranzacție B:           | (1.1) Achiziție integrală / vânzare                                                     | - |
| Termeni Livrare:               | (FOB) franco la bord                                                                    | • |
| Mod Transport:                 | (3) Transport rutier                                                                    | - |
|                                |                                                                                         |   |

Figura 6. Formular poziții declarație de expediere

Când toate informațiile referitoare la pozițiile unei declarații (bunuri) au fost introduse, utilizatorul poate apăsa butonul "**Salvare**".

Pentru a adăuga o nouă poziție în declarație utilizatorul poate apăsa butonul "**Nou**".

În final utilizatorul poate naviga înainte și înapoi printre pozițiile din declarație utilizând corespunzător butoanele "**Precedentul**" și "**Următorul**".

Prin închiderea ferestrei de poziții declarație (Figura 6), fereastra de declarație de Expediere (Figura 5) va fi actualizată cu informațiile aferente pozițiilor din declarație.

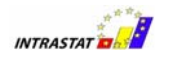

#### 1.2. Transmiterea declarațiilor

Fișierele cu declarații pot fi transmise la INS :

- via email la următoarea adresă declaratie.intrastat@insse.ro
- via funcția de upload disponibilă prin serviciul web al Intrastat (aceasta presupune înregistrarea în prealabil pentru utilizarea serviciului web on-line Intrastat)
- Depunând fişierul cu declarația la un oficiu teritorial al INS pe o dischetă/CD

Se va transmite fișierul încriptat (extensie .enc) cu declarațiile curente și/sau revizuite.

#### 1.3. Alte funcționalități

#### 1.3.1. Indicarea faptului că aplicația este utilizată de DTP

În cazul în care declarantul este o parte terță declarantă (DTP) care crează și transmite declarații în numele unui FIS, datele reale de identificare ale DTP trebuie precizate. Aceasta se realizează prin selectarea opțiunii de meniu corespunzătoare ("**Acțiuni/Declarant terț**") care afişează o fereastră pentru preluarea datelor referitoare la DTP precum codul CUI, numele și adresa firmei.

| 🔲 Identificare Dec   | larant Terț |               |              |       |       |       |   |         |          | a' 🛛 |
|----------------------|-------------|---------------|--------------|-------|-------|-------|---|---------|----------|------|
| _ Identificare Decla | arant Terț  |               |              |       |       |       |   |         |          |      |
| 🖌 Declarant Te       | erţ         |               |              |       |       |       |   |         |          |      |
| CUI:                 | 0123456789  | Nume Companie | : DTPCompany |       |       |       |   |         | ]        |      |
| Strada:              | Mircea      |               | Nr. 2        | BI.   | Sc.   | 2 Ap. | S | iect. 4 | ]        |      |
| Cod Poştal:          |             | Județ: ALBA   |              | Oraș: | ABRUD | -     |   |         |          |      |
|                      |             |               |              |       |       |       | _ | Salvare | Închider | e    |
|                      |             |               |              |       |       |       |   |         |          |      |

#### Figura 7. Identificare DTP

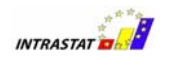

#### 1.3.2. Administrarea declarațiilor

Selectând meniul corespunzător ("**Acțiuni/Administrarea Declarațiilor**"), apare o fereastră prin care utilizatorul poate vizualiza istoricul declarațiilor create și transmise prin intermediul aplicației sau poate importa/elimina/deschide/revizui o declarație existentă.

| Administrare Ar | hivare Declar: | ații         |               |           |       |            |               |              | ם ים          |
|-----------------|----------------|--------------|---------------|-----------|-------|------------|---------------|--------------|---------------|
| Import          | Elimina        | re Desc      | hidere        | Revizuire |       |            |               |              |               |
| ezumat Declara  | iție           |              |               |           |       |            |               |              |               |
| Legendă:        | Necunoscu      | t În         | lucru         | Final     |       | Setare S   | tare la: Necu | noscut 💌     | Aplică        |
| CUI             | Cod Ref.       | Companie     | Perioda de re | Flux      | Tip   | Stare      | Creat         | Modificat    | Nume Fişier   |
| 0123456789      |                | testcompanie | Oct 2006      | INTRODUCE | . NOU | Necunoscut | 15.11.2006    | 15.11.2006 1 | . E:\ROMANIA\ |
| 0123456789      |                | testcompanie | Oct 2006      | EXPEDIERE | NOU   | Necunoscut | 15.11.2006    | 15.11.2006 1 | . E:\ROMANIA\ |
|                 |                |              |               |           |       |            |               |              |               |
|                 |                |              |               |           |       |            |               |              |               |

Figura 8. Istoricul și statusul declarațiilor

Prin această fereastră utilizatorul poate :

- Importă o declarație creată anterior sub formă de fişier xml (vezi capitolul 1.3.3)
- Elimină o declarație din listă. Această acțiune nu şterge efectiv fișierul cu declarația, ci numai declarația din lista de pe ecran.
- **Deschide** o declarație selectată. Se afişează declarația utilizând ferestrele descrise în capitolele anterioare (Figura 3 și Figura 5).
- Revizuie o declarație creată anterior. Astfel va fi deschisă declarația selectată sub forma unei declarații de tip REVIZUITĂ. Fişierul declarației revizuite va înlocui fişierul declarației creat anterior.
- **Starea** declarației (necunoscută, în lucru sau final) pentru a ajuta utilizatorul la identificarea stării în care se află declarația. Schimbarea

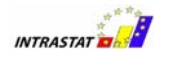

stării se face prin acționarea butonului <Aplică> pentru declarația care este activă în listă.

#### 1.3.3. Importul și salvarea unei declarații create anterior

Prin fereastra descrisă în paragraful precedent (Figura 8) și apăsând butonul "**Import**" este posibil să se importe o declarație creată anterior care este în conformitate cu formatul xml predefinit pentru declarațiile Intrastat.

În timpul importului declarația este validată pentru :

- Valori obligatorii solicitate
- Corectitudinea codurilor utilizate pentru descrierea pozițiilor din declarație, precum codurile de bunuri NC8, codurile de țară, codurile pentru natura tranzacțiilor, etc.

Trebuie notat că aplicația are capacitatea de a importa numai un fișier xml neîncriptat cu declarația. Dacă fișierul declarație poate fi importat și deschis (vezi Figura 3 și Figura 5), atunci conținutul său poate fi încriptat și salvat ca fișier cu extensia "enc".

#### 1.3.4. Importul unei noi versiuni de nomenclatoare

În cazul în care o nouă versiune de nomenclatoare urmează a fi utilizată, aplicația oferă funcționalitatea de import dintr-un fişier.

Importul unui nomenclator este posibil utilizând fişierul nomenclator care a fost creat de aplicația Registrului Intrastat. INS va pune la dispoziție pentru descărcare asemenea fişiere în paginile aferente ale serviciului web Intrastat.

Pentru a importa un asemenea fișier utilizatorul trebuie să selecteze opțiunea corespunzătoare din meniu ("**Acțiuni/Nomenclatoare**").

Procedând astfel, va apărea o fereastră pentru nomenclatoare prin care utilizatorul poate vedea istoricul nomenclatoarelor importate utilizate în aplicație.

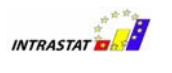

| Intericiatuare         |          |                |          |
|------------------------|----------|----------------|----------|
| Nomenclatoare          | Versiune | Locație        | Activ    |
| CN8                    | 2006     | (Pre-instalat) | <b></b>  |
| Ţāri                   | 06/2005  | (Pre-instalat) |          |
| Județe                 | 1        | (Pre-instalat) | ~        |
| Termeni Livrare        | 2005     | (Pre-instalat) | <b>v</b> |
| Țări din E.U.          | 2006     | (Pre-instalat) | <b>~</b> |
| Öraşe                  | 06/2006  | (Pre-instalat) | <b>v</b> |
| Tip Transport          | 2005     | (Pre-instalat) | <b>v</b> |
| Natura Tranzactiei (A) | 2005     | (Pre-instalat) | V        |
| Natura Tranzactiei (B) | 2005     | (Pre-instalat) | ~        |
| Unităti de măsură Sun  | 1        | (Pre-instalat) |          |

#### Figura 9. Administrare nomenclatoare

Prin fereastra de nomenclatoare și apăsând butoanele corespunzătoare, utilizatorul poate să :

- Importe un fișier nomenclator.
- Elimine un fișier nomenclator.

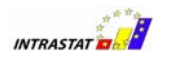

### 2. Capitolul II – Serviciul web online Intrastat

Serviciul web on-line Intrastat este accesibil la următoarea pagină web :

#### www.intrastat.ro

Dacă intenționați să utilizați serviciul web online pentru crearea și transmiterea declarațiilor, este necesară înregistrarea prealabilă.

Înregistrarea este posibilă accesând adresa menționată mai sus , adresă la care sunt oferite și instrucțiuni detaliate pentru efectuarea înregistrării.

Înregistrarea este solicitată pentru a furniza declaranților un cod și o parolă necesare accesării serviciului web online.

În final, pe pagina web indicată anterior poate fi găsit și descărcat un Ghidul de Utilizare care îndrumă despre cum se utilizează serviciul web on-line.